## 【 CentX登録手順 】

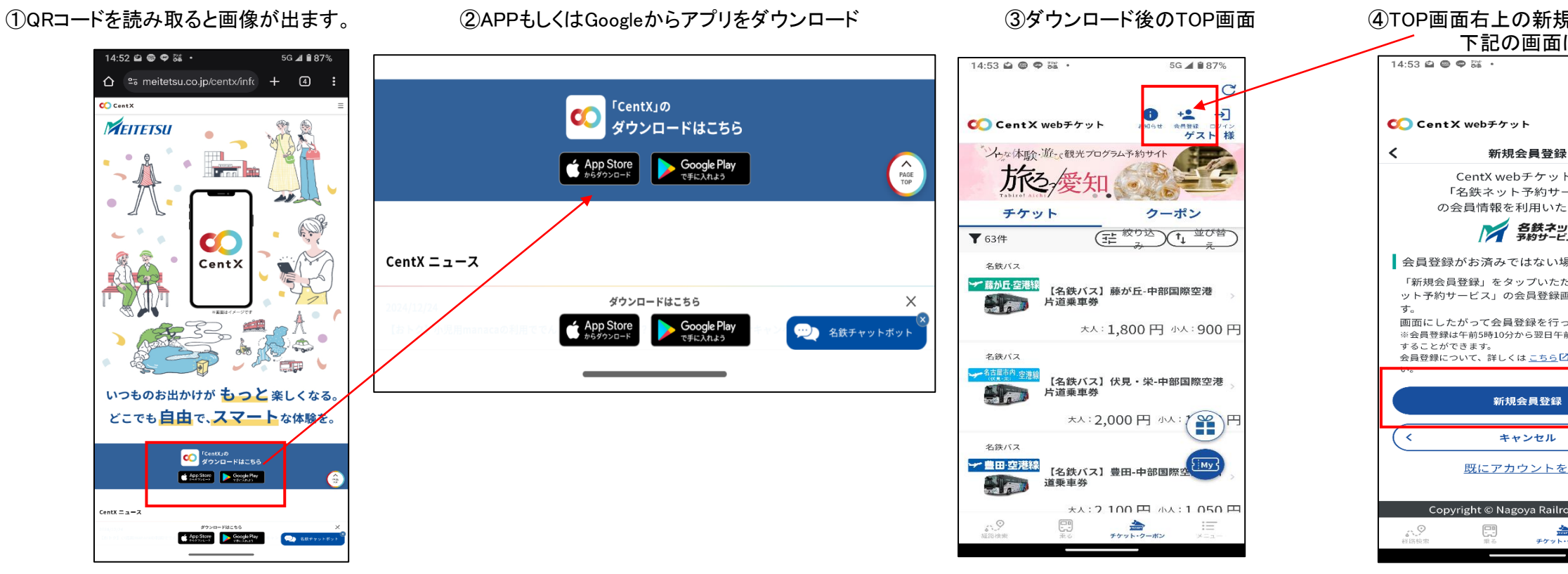

## ⑤青色の「新規登録」から必要事項を入力し登録する (クレジットカード登録必要)

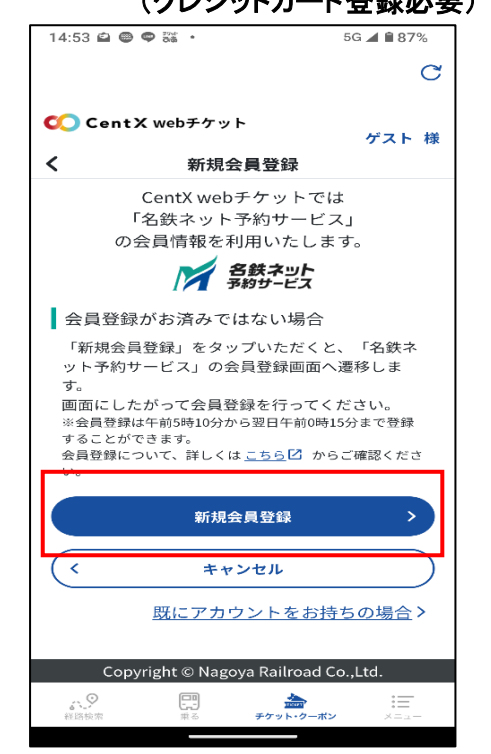

⑥入力内容を確認後「この内容で登録」をタッチ

⑦登録が完了すると 「会員登録が完了しました」の表示が出たら終了

14:54 🖨 📾 🗬 🗱 🔹 5G 📣 🗎 87% 0 da la ۯ CentX web チケット 名古屋·金山 H モンゴ 1セット10枚のきっぷです チケット クーポン (手 被り込) 1 並び替 ▼ 63件 名鉄バス ★ 藤が丘空港線 【名鉄バス】藤が丘-中部国際空港 片道乗車券 大人:1,800円小人:900円 名鉄バス - 名古屋市内 空港線 【名鉄バス】伏見・栄-中部国際空港 片道乗車券 大人:2,000 円 小人

【名鉄バス】豊田-中部国際空

チケット・クーポン

大人: 2 100 円 小人: 1 050 円

名鉄バス

★ 豊田 空港線 30

道乗車券

⑧登録完了後アプリにログイン

IDとパスワードを入力

右上に名前が表示される

| 規登録を選択すると<br>iになる                  |  |
|------------------------------------|--|
| 5G 📕 🗎 87%                         |  |
| C                                  |  |
| ゲスト 様                              |  |
| トでは<br>ービス」<br>たします。<br>₽ <b>♪</b> |  |
| 場合<br>だくと、「名鉄ネ<br>画面へ遷移しま          |  |
| ってください。<br>F前0時15分まで登録             |  |
| ☑ からご確認くださ                         |  |
|                                    |  |
|                                    |  |
| をお持ちの場合 >                          |  |
| lroad Co.,Ltd.                     |  |
| ト・クーボン ×ニュー                        |  |

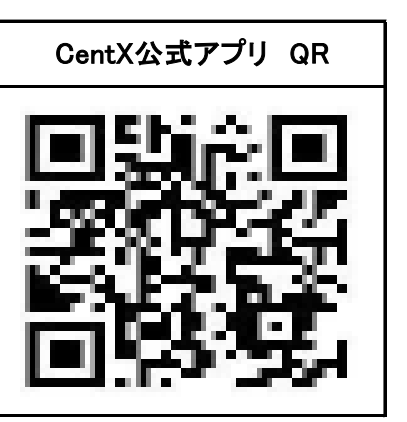